## **Recall Campaign Bulletin**

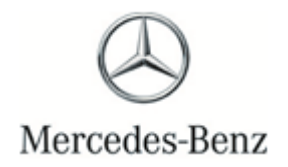

Campaign No. 2023060004, June 2023 Revision A 8/18/2023

TO: ALL MERCEDES-BENZ CENTERS

SUBJECT: Model EQS S-Class (297 and 223 platform) Model Year 2022-2023

Recall Campaign Bulletin

**Recall Campaign Bulletin** 

### Update ESP Monitoring Software

Mercedes-Benz AG ("MBAG", the manufacturer of Mercedes-Benz vehicles, has determined that on certain EQS and S-Class (297 platform and 223 platform) vehicles, the Electronic Stability Program ("ESP") monitoring software might not meet current production specifications. Under certain conditions, the ESP monitoring software could erroneously determine a fault condition. In that event, the ESP fault response would limit the functionality of the vehicle's dynamic control systems (ABS, ASR, ESP, and EBD) and the speedometer could indicate a speed of 0 mph, regardless of the actual vehicle speed. This might increase the risk of a crash. An authorized Mercedes-Benz dealer will update the ESP control unit software on the potentially affected vehicles.

Prior to performing this Campaign:

- VMI must be checked before performing campaigns to verify that the campaign is required on a specific vehicle. Always check for any other open campaigns, and perform accordingly.
- Please review the entire Campaign bulletin and follow the repair procedure exactly as described.

Approximately 7,558 vehicles are affected.

Order No. P-RC-2023060004

# **Recall Campaign Bulletin**

#### **Update ESP Monitoring Software**

- Always use the latest XENTRY Diagnosis software release with all available add-ons.
- Make sure to follow the operation steps exactly as described in XENTRY Diagnosis.
- Use a charger to ensure sufficient power supply to the vehicle's **on-board electrical system battery** (greater than 12.5 V).
- If XENTRY Diagnosis is already connected to the vehicle, start with Work Procedure step 2.

**i** If two or more software updates or SCN codings are performed during a single workshop visit, operation items **02-4762 and 02-5058** may be invoiced **only on one of the workshop orders**.

#### Work Procedure

i

- 1. Connect XENTRY Diagnosis.
- 2. Update Electronic Stability Program (ESP®) control unit software.

**i** To do this, select menu item "Quick test view – **Electronic Stability Program (ESP®)** - Adaptations – Control unit <u>update</u> – Update of control unit software".

**I** Then follow the user guidance in XENTRY Diagnosis.

3. Disconnect XENTRY Diagnosis.

**i**Note: The following allowable labor operation should be used when submitting a warranty claim for this repair.

#### **Warranty Information**

| Damage    | Operation | Description                                                                     | Labor Time<br>(hrs.) |
|-----------|-----------|---------------------------------------------------------------------------------|----------------------|
| Code      | Number    |                                                                                 | (                    |
| 42 903 03 | 02-9334   | Update Electronic Stability Program (ESP®)<br>(with XENTRY Diagnosis connected) | 0.1                  |
|           | 02-4762*  | Connect/disconnect diagnostic system<br>(XENTRY Diagnosis)                      | 0.1                  |
|           | 02-5058*  | Connect/disconnect starter battery charger<br>(with XENTRY Diagnosis connected) | 0.1                  |

\* Invoice operation item only once for each workshop order.

**Note:** Always check Xentry Operation Time (XOT) for the current OP-Code times. Labor times are subject to change and updates may not be reflected in this document.